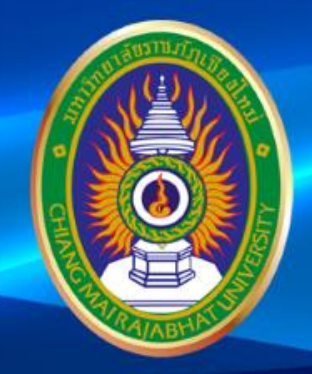

#### โครงการ

# <u>เตรียมความพร้อมการสอบ</u> DGTAL Literacy

มหาวิทยาลัยราชภัฏเชียงใหม่

www.cmru.ac.th

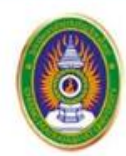

มหาวิทยาลัยราชภัฏเชียงใหม่ Chiang Mai Rajabhat University **DIGITAL Literacy** 

## การใช้อินเทอร์เน็ต

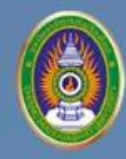

• เวิลด์ไวด์เว็บ (World Wide Web หรือ WWW)

เปนการใหบริการขอมูลในรูปแบบตาง ๆ ทั้งรูปภาพ ขอความ ภาพเคลื่อนไหว เสียง และ วีดีโอ

 ไปรษณียอิเล็กทรอนิกส (Electronic Mail : E-mail)
เปนบริการสงจดหมายถึงผูที่มีบัญชีไปรษณียอิเล็กทรอนิกส (email address) ดวยกัน
e-mail address ประกอบดวย ชื่อผูใช (User name) และชื่อโดเมน เชน abc@cmru.ac.th

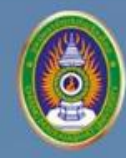

• กระดานขาวหรือ เว็บบอรด (Web board)

เปนศูนยกลางในการแสดงความคิดเห็น มีการตั้งกระทู่ ถาม-ตอบ ในหัวขอที่สนใจ ตัวอย่าง เว็บบอรดของไทยที่เคยเปนที่นิยมคือ **เว็บบอรดของพันธุทิพย** (<u>www.pantip.com</u>)

บริการคนหาขอมูลบนอินเตอรเน็ต (Search Engine)
เปนบริการที่ชวยในการคนหาขอมูลบนอินเทอรเน็ต ตัวอย่าง Search Engine ที่นิยม เช่น
Google, Bing, Yahoo

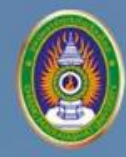

• หองสนทนา (Chat Room)

เปนลักษณะของการสนทนาออนไลน์ ที่มีการสงขอความถึงกัน การเขาไปสนทนาจำเปนตอง เขาไปในเว็บไซตที่ใหบริการหองสนทนา

บริการถ่ายโอนไฟล (File Transfer Protocol)

เปนบริการที่เกี่ยวของกับการโอนยายไฟลผานระบบอินเตอรเน็ต

การรับขอมูลเขามายังเครื่องคอมพิวเตอรของผูใช้ เรียกวา <mark>ดาวนโหลดไฟล (Download File)</mark> การนำไฟลขอมูลจากเครื่องของผูใชไปเก็บไวในเครื่องที่ใหบริการ (Server) เรียกวา <mark>การอัพโหลดไฟล (Upload File)</mark>

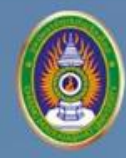

• การเรียนการสอน

น้ำอินเทอร์เน็ตมาใชในการจัดการเรียนการสอน เชน E-Learning

• การประชุมทางไกล (Video Conference)

คือ การนำเทคโนโลยีการรับสงขอมูลแบบ Streaming (สตรีมมิ่ง) มาใชในการประชุม โดยที่ ผูเขารวมประชุมอยู่ต่างสถานที่กัน

 ธนาคารบนอินเทอรเน็ต (Internet Banking หรือ E-Banking) หมายถึง ธนาคารที่ใหบริการบนเครือขายอินเตอรเน็ต

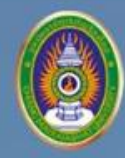

การให้บริการธุรกรรมทางการเงินอิเล็กทรอนิกส์

การให้บริการธุรกรรมทางการเงินอิเล็กทรอนิกส์ และการชำระเงินผานอินเทอรเน็ตสามารถทำ ไดหลายรูปแบบ ดังนี้

- Digital credit card payment systems เปนระบบที่ทำใหสามารถใชบัตรเครดิตซื้อสินคา ออนไลนได้
- Peer-to-peer payment systems เป็นลักษณะการขำระเงินโดยผูใชจะตองเริ่มตนดวยการ สงเงิน (ดวยรูปแบบใดก็ตาม) ไปยังเว็บไซต์ ที่จัดตั้งขึ้นมาเพื่อการชำระเงินระหวางบุคคล โดยเฉพาะ สวนผูรับเงินสามารถขอรับเงินไดโดยการสงหมายเลขบัญชีธนาคารไปให จากนั้น เว็บไซต์นี้จะจัดการโอนเงินใหตามราคาสินคา เชน PayPal, Billpoint, Yahoo's PayDirect

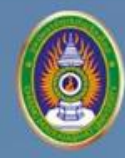

- การให้บริการธุรกรรมทางการเงินอิเล็กทรอนิกส์ [ต่อ]
  - e-wallet หรือกระเปาเงินอิเล็กทรอนิกส์

เปนรูปแบบการจายเงินผานแอปพลิเคชัน สำหรับการซื้อสินคาออนไลน หรือการซื้อสินคา ตามหางราน ที่ผูขายมีระบบรองรับ ระบบสามารถเต็มเงินในกระเปา e-Wallet ไดโดยเติมเงินผาน ธนาคาร รานสะดวกซื้อ หรือชองทางอื่น ๆ ตัวอยางเชน Rabbit Line Pay, TrueMoney, AirPay, เป๋าตัง

 Cryptocurrency คือ สกุลเงินดิจิทัลซึ่งมีมูลคาเหมือนกับธนบัตรในสกุลเงินประเทศตาง ๆ ซึ่ง เปนสกุลเงินประเภทหนึ่งที่ถูกเขารหัส เพื่อความปลอดภัยในการใชงาน ไมมีตัวตนแตสามารถ แสดงเปนตัวเลขได ตัวอยางเชน Bitcoin, Litecoin

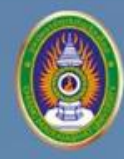

การพาณิชย์อิเล็กทรอนิกส์ (E-Commerce)

เป็นการใหบริการซื้อขายสินคาและบริการตาง ๆ ผานทางอินเทอรเน็ต

• เครือขายสังคมออนไลน (Social Networking)

เป็นลักษณะของสังคมออนไลนที่มีการเชื่อมโยงกันเพื่อสรางเครือขาย หรือความสัมพันธทาง สังคม ในกลุมคนที่มีความสนใจร่วมกัน การให้บริการเครือขายสังคมออนไลนจะใหบริการผานหนาเว็บ และใหมีการตอบโตกันระหวางผูใชงานผานอินเทอรเน็ต ตัวอย่างเครือข่ายสังคมออนไลน์ที่นิยมใช้ เชน Facebook, Twitter

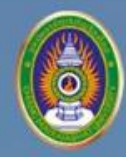

#### การใช้งานเครือข่ายสังคมออนไลน์อย่างปลอดภัย

ในปัจจุบันคนไทยใช้สื่อจากเครือข่ายสังคมออนไลน์อย่างแพร่หลาย แต่สื่อเหล่านั้นอาจมี อันตรายที่แอบแฝงมา ผูประสงครายสามารถใชสื่อสังคมออนไลนเพื่อคนหาขอมูลสวนตัว และทำการ สงโปรแกรมประสงครายตาง ๆ มาให อีกทั้งอาจถูกติดตามและถูกกลั่นแกลงบนอินเทอรเน็ตผานสื่อ สังคมออนไลน ได้ ผู้ใช้จึงควรมีความระมัดระวังในการใช้งาน เช่น

- คิดใหรอบคอบกอนโพสตขอมูลใด ๆ
- หลีกเลี่ยงการตั้งค่าใหเปนสาธารณะ และไมแสดงขอมูลสวนตัวที่เปนความลับ
- ใชวิจารณญาณอยางสูงในการรับขาวสาร
- เมื่อพบเนื้อหาที่ไมเหมาะสม ใหรายงานโพสตดังกลาวไปยังผูดูแลระบบ

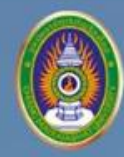

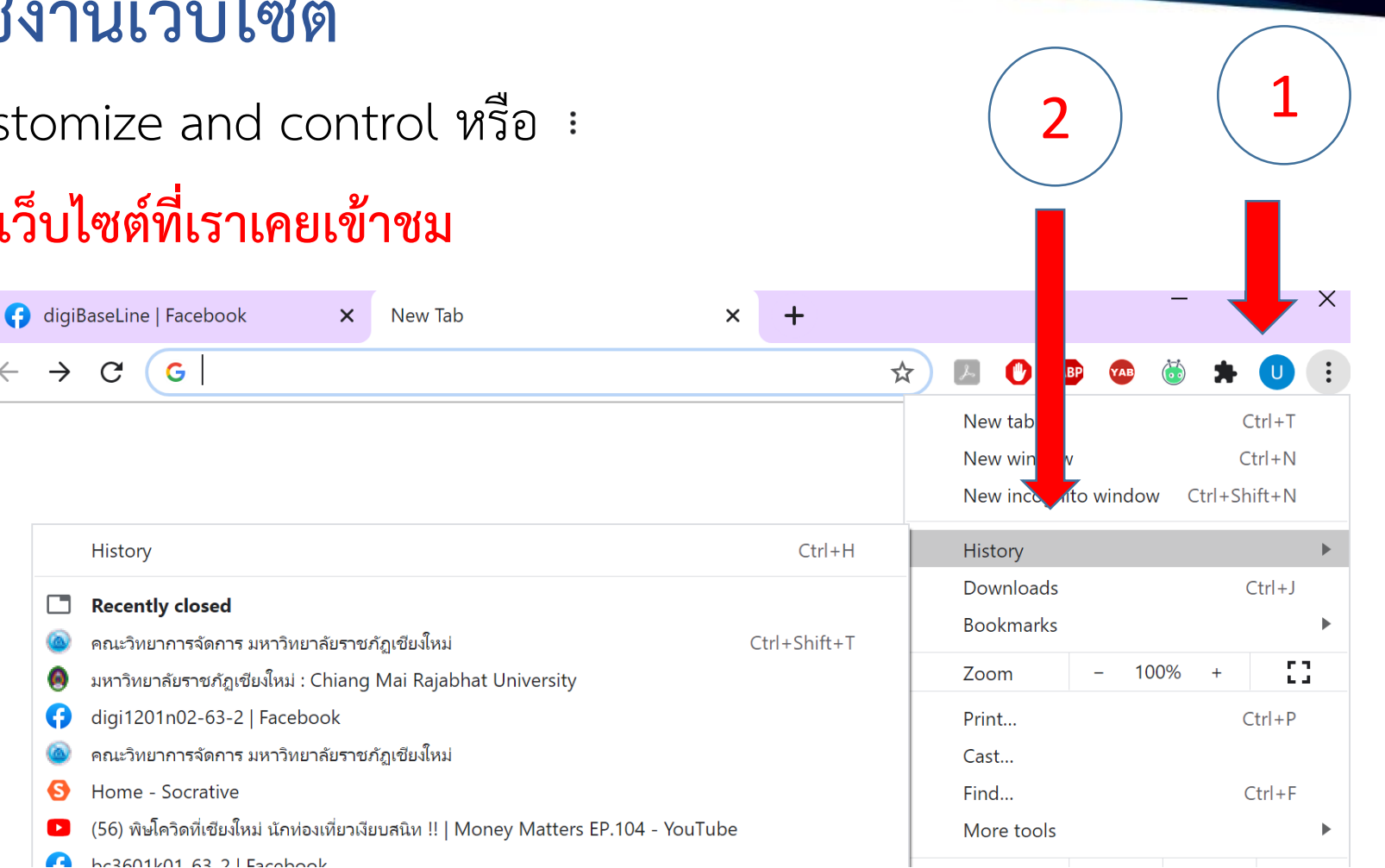

#### การเรียกดูประวัติการใช้งานเว็บไซต์

1. เปิดเว็บบราวเซอร์ แล้ว คลิก customize and control หรือ :

 $\rightarrow$  C

2. เลือก History จะปรากฏข้อมูลเว็บไซต์ที่เราเคยเข้าชม

### การล้างประวัติการใช้งานเว็บไซต์

1. เปิดเว็บบราวเซอร์ แล้วคลิก customize and control หรือ :

3

2. เลือก History จะปรากฏข้อมูลเว็บไซต์ที่เราเคยเข้าชม

3. เลือก History

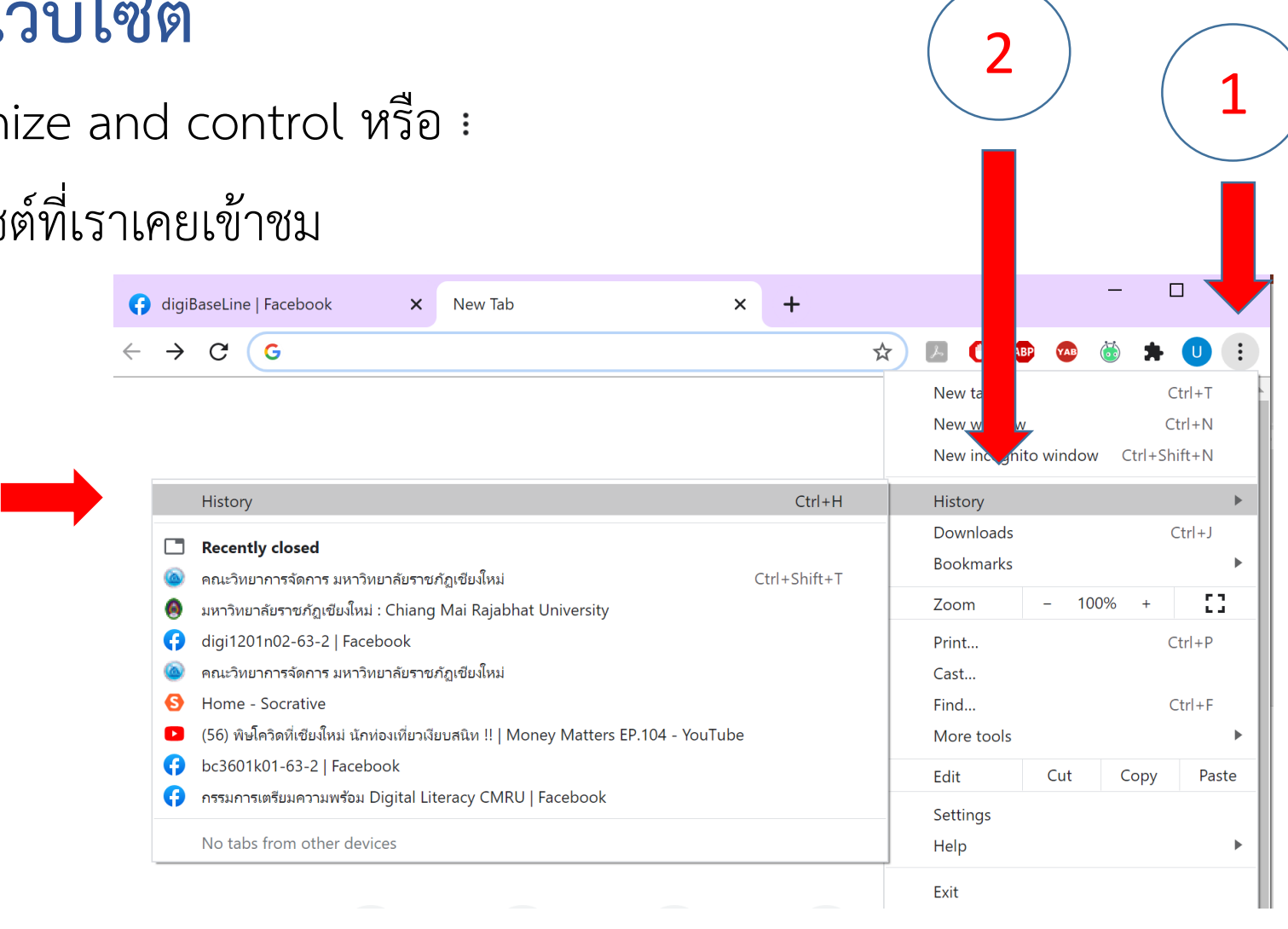

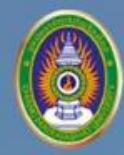

#### การล้างประวัติการใช้งานเว็บไซต์ [ต่อ]

4. เมื่อปรากฏหน้าต่าง History ให้เลือก Clear browsing data

|   | 😝 digiBaseLine   Facebook                        | ×           | History                              |                                                                        | ×     | +                                       |                |        |         |          | -  |   |
|---|--------------------------------------------------|-------------|--------------------------------------|------------------------------------------------------------------------|-------|-----------------------------------------|----------------|--------|---------|----------|----|---|
| 4 | $\leftrightarrow$ $\rightarrow$ C $\odot$ Chrome | e://history | istory                               |                                                                        |       |                                         |                | ABP    | YAB (   | 5        |    |   |
|   | History                                          |             | Q s                                  | Q Search history                                                       |       |                                         |                |        |         |          |    |   |
|   | Chrome history<br>Tabs from other devices        | Today -     | Today - Wednesday, December 30, 2020 |                                                                        |       |                                         |                |        |         |          |    |   |
|   | Clear browsing data                              |             | 4:3                                  | 8 PM ;                                                                 | digil | BaseLine   Facebook www.facebook        | .com           |        |         |          |    | • |
|   |                                                  |             | 4:38                                 | 🔲 4:38 PM 💿 คณะวิทยาการจัดการ มหาวิทยาลัยราชภัฏเชียงใหม่ www.managemen |       |                                         |                |        | nent.cı | nru.ac   | th | • |
|   |                                                  |             | 4:33                                 | 7 PM 🔕                                                                 | มหา   | วิทยาลัยราชภัฏเชียงใหม่ : Chiang Mai Ra | ıjabhat Univer | sity w | /ww.cn  | nru.ac.t | th | • |
|   |                                                  |             | 4:33                                 | 7 PM 🚯                                                                 | digi  | 1201n02-63-2   Facebook www.facel       | book.com       |        |         |          |    | • |

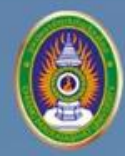

#### การใช้งานบราวเซอร์ในโหมดไม่ระบุตัวตน (Private Window)

การใช้บราวเซอร์ในโหมดไมระบุตัวตน (Private Window) มีประโยชนสำหรับคนที่**ใช้งาน** อินเทอร์เน็ตโดยไมตองการใหบราวเซอรบันทึกประวัติหลังการใชงานเว็บไซต์เสร็จ ซึ่งมีวิธีการดังนี้

- 1. เปิดเว็บบราวเซอร์ แล้วคลิก customize and control หรือ :
- 2. เลือก New InPrivate Window

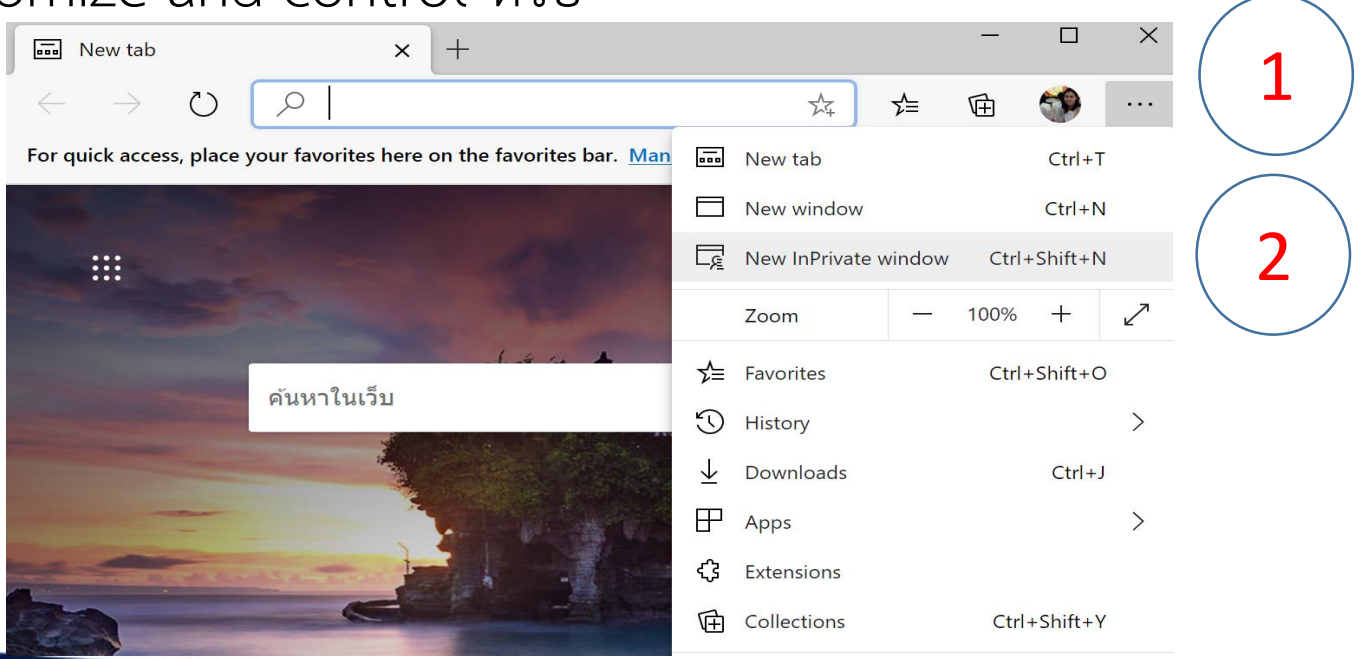